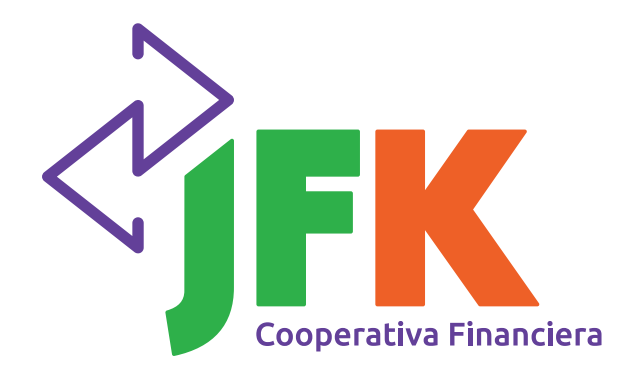

## Guía de usuario

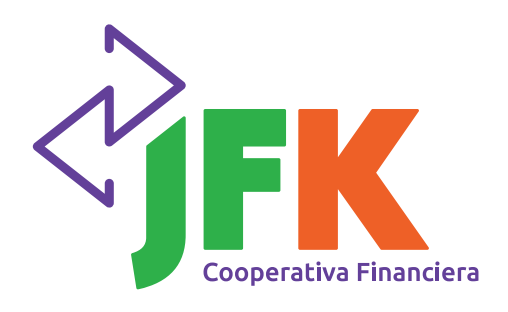

## **Agencia Virtual** Guía de usuario

#### INGRESO

Para ingresar a la agencia virtual se debe digitar en el navegador la dirección URL <u>https://www.jfkvirtual.com.co</u>

|               | Bienvenido a tu<br>Agencia Virtual                                                                                                    | Volver a la página principal                                                                            |
|---------------|----------------------------------------------------------------------------------------------------|----------------------------------------------------------------------------------------------------|
|               | Si no tienes un usuario asignado, usa el<br>nombre de usuario que quieres crear en la agencia virtual<br>en Ingresa tu usuarie "<br>juanito | ¿Conoces la agencia virtual de JFK<br>Cooperativa Financiera?<br>Aquí te la presentamos, Mira el video. |
| ,             | ¿Olvidaste tu usuario?                                                                                                    | Contáctanos                                                                                             |
| COMBIN COMBIN | Siguiente                                                                                                    | Comunicate por nuestros canales.                                                                        |
| 100 10        | ¿Aún no tienes un usuario?                                                                                                    | S Escribenos por WhatsApp                                                                               |
| × POO         | <u>Registrate aqui</u>                                                                                                    | Directorio de Agencias                                                                                  |
| VIGIL         | Este sitio está protegido por reCAPTCHA y aplican las políticas de privacidad y los                                                         | Tutoriales                                                                                              |

Para autenticarse ante la agencia virtual se debe ingresar inicialmente el nombre con que el usuario se registró y hacer clic en el botón **Siguiente**.

| Imagen y frase d                                                                       | e seguri                        | dad.                                |             |                                                                             |
|----------------------------------------------------------------------------------------|---------------------------------|-------------------------------------|-------------|-----------------------------------------------------------------------------|
| • Verifica que tu imagen y frase de segu<br>agencia virtual. De lo contrario, por segu | ridad xean co<br>ridad no ingre | orrectas pera ing<br>eses la clave. | resar a la  |                                                                             |
| douglas<br>No es mi imag<br>Volver.                                                    | en y/ó frase                    | de segurided,                       |             | 🕆 Volver a la página pri                                                    |
|                                                                                        | Ingre     virtu                 | esa mediante el<br>al la clave      | teciaco     | ¿Conoces la agencia virtual de JFK                                          |
| o ingress tu clave "                                                                   | 3                               | 2                                   | 7           | Cooperativa Financiera?                                                     |
| • ••••                                                                                 | 0                               | 8                                   | 4           | Aquí te la presentamos, Mira el video.                                      |
| ¿Olvidaste tu clave?                                                                   | 6                               | 1                                   | 5           | Contáctanos                                                                 |
|                                                                                        | 9                               | Borra                               | ar          | Comunicate por nuestros canales.                                            |
| ingresa<br>Este sitio està protegido por reCAPTCHA y a                                 | n<br>Iplican las pr             | olíticas de priva                   | cidad y los | <ul> <li>Escribenos por WhatsApp</li> <li>Directorio de Agencias</li> </ul> |

¡El valor de hacerlo juntos! Síguenos en:

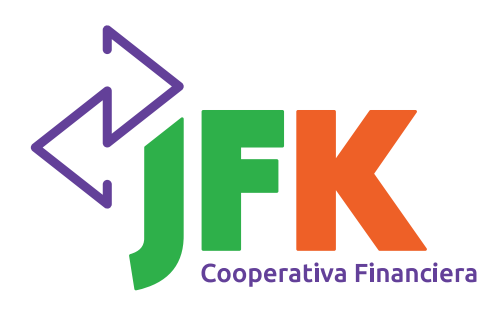

### Guía de usuario

ifkcoopfinanciera

Si el usuario es válido se solicitará el ingreso de la clave de cuatro (4) dígitos (también se registró previamente), para luego hacer clic en el botón **Ingresar**.

| Cooperativa Financiera | Buenos dias<br>Juanito de las Casas Mejía<br>Resumen de tus productos         | Aportes<br>Nro. Del producto: 015-400-0000724-8<br>Saldo en efectivo: \$ 6.783,578.00 |
|------------------------|-------------------------------------------------------------------------------|---------------------------------------------------------------------------------------|
|                        | Aportes<br>Número: 015-400-0000724-8<br>Total: \$ 6,783,578.00                | Saldo en canje: \$ 0.00<br>Saldo total: \$ 6,783,578.00<br>Accesos rápidos.           |
| Consultas              | Cta de Ahorros Activa<br>Númeri: 015-101-0000254-7<br>Total: \$ 10,567,265.58 | Tutoriales                                                                            |
| Cerrar Sesión<br>0.1   | <b>Consulta de Crédito</b><br>Ver estado del crédito y próxima fecha de pago  |                                                                                       |
|                        | Crédito Consumo/Credinóm - N<br>Número: 015-002-0009401-5                     | Sa último Ingreso fue<br>martes, il de mayo de 2022, 05:35:22 a, m                    |

Si los datos de ingresados (nombre de usuario y clave) son correctos se desplegarán las opciones del menú que están habilitadas para ser visualizadas por los usuarios.

A continuación, una breve explicación de las opciones que el usuario visualizará en el menú:

#### PRODUCTOS

La primera opción del menú que se visualiza por defecto una vez el usuario ingrese es la de Productos, en la cual los usuarios podrán ver en el panel central cada uno de los productos que posee en la cooperativa.

En este panel central, una vez se haga clic en la flecha de color morado (que va hacia la derecha) se verá el detalle del producto seleccionado.

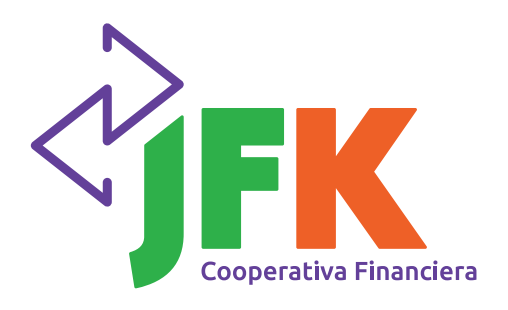

### Guía de usuario

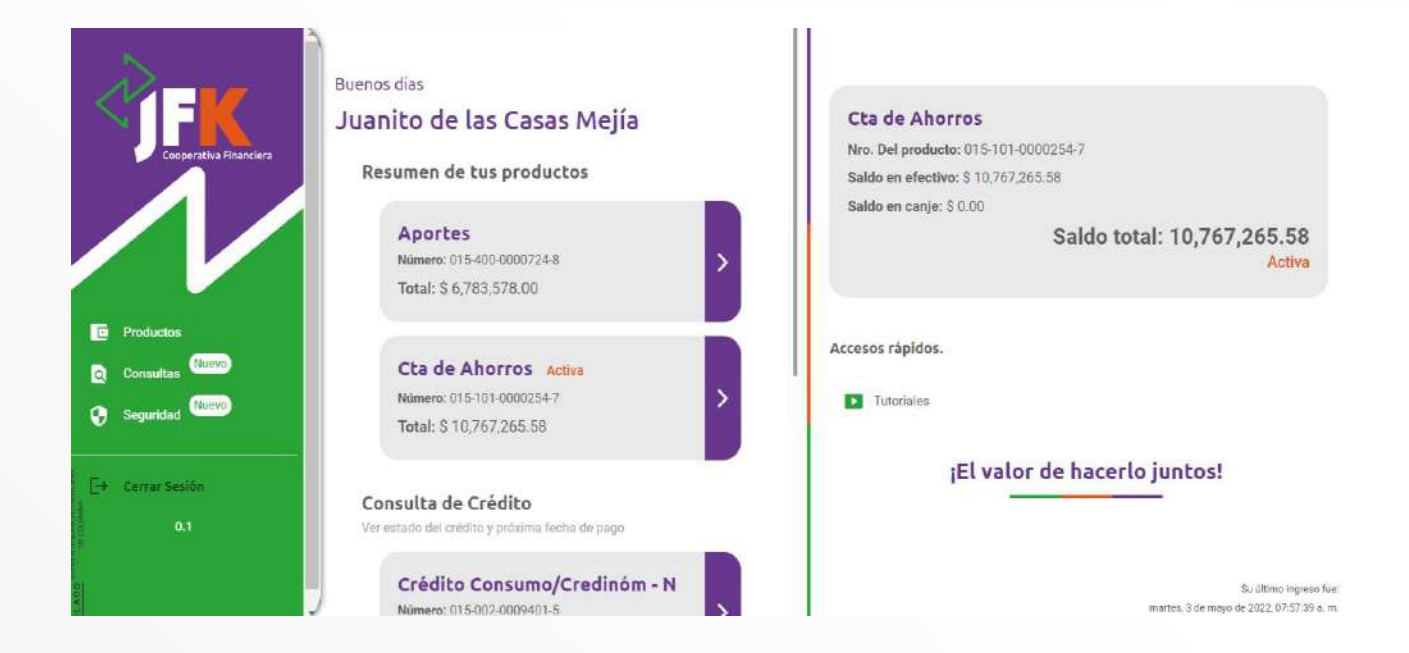

#### CONSULTAS

La segunda opción del menú permitirá realizar las siguientes acciones:

**Movimientos de cuenta:** Esta opción permitirá que el usuario consulte los movimientos de la cuenta en un rango de fechas de máximo tres (3) meses.

Esta consulta se puede realizar seleccionado el producto deseado, seleccionando las fechas de inicio y de fin de la consulta y posteriormente haciendo clic en el botón movimientos.

¡El valor de hacerlo juntos! Síguenos en:

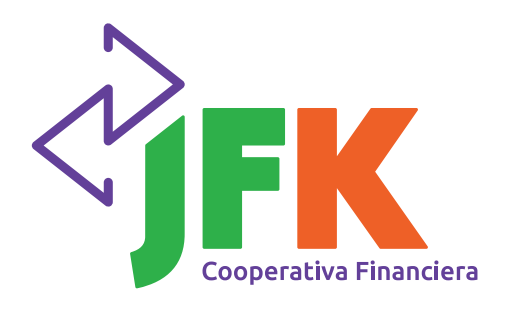

### Guía de usuario

jfkcoopfinanciera

**O** 

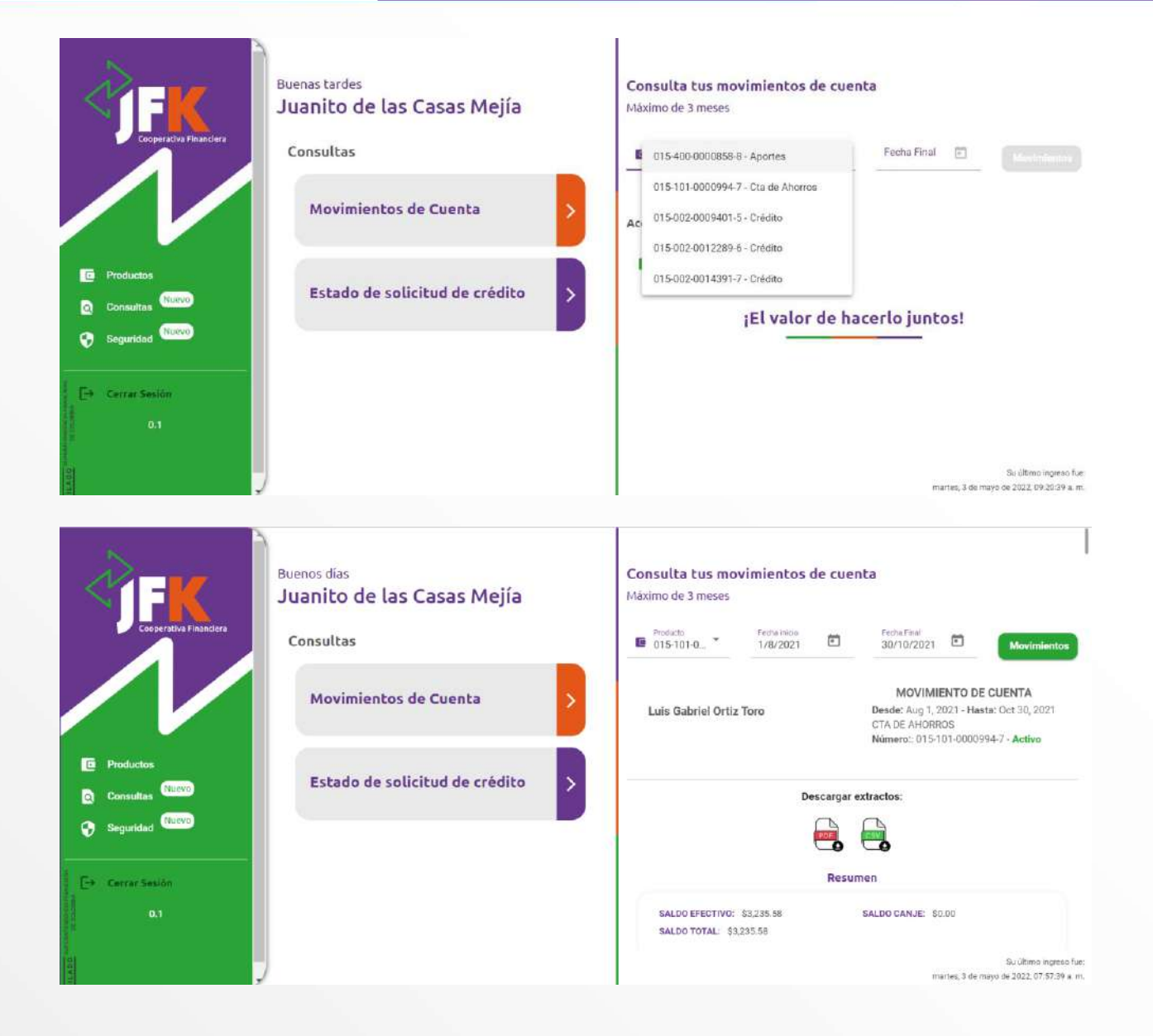

En la parte superior se visualizarán los datos generales del producto y en la parte inferior se podrán visualizar el detalle de los movimientos de ese producto en el rango de fechas seleccionado.

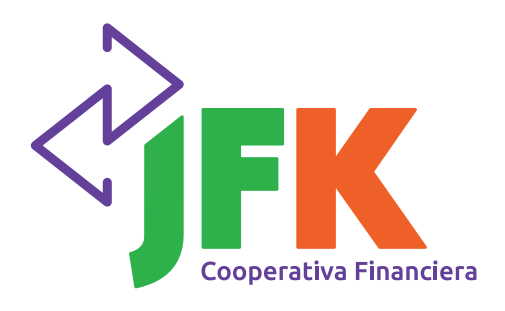

## Guía de usuario

| Buenos dias<br>Juanito de las Casas Mejía<br>Consultas | Descargar extractos:                                                      |
|--------------------------------------------------------|---------------------------------------------------------------------------|
| Movimientos de Cuenta                                  | SALDO EFECTIVO: \$3,233.58 SALDO CANJE: \$0.00<br>SALDO TOTAL: \$3,235.58 |
| © Productos                                            | Pecha Hora Transacción Número Descripción Movimientos                     |
| Consultas (NUEVO) Estado de solicitud de crédito >     | 1 ago 2021 17:45 Crédito 20210801 Liquidación Intereses \$18:56           |
| Seguridad News                                         | 2 ago 2021 7:33 Débito 23771406 Pago o Compra \$43,000.00                 |
|                                                        | 2 ago 2021 7:33 Débito 23771407 Retiro con tarjeta \$300,000.00           |
| E→ Cerrar Sesión                                       | 2 ago 2021 19:39 Crédito 20210802 Liquidación Intereses \$9.17            |
| 0.1                                                    | 3 ago 2021 0.00 Débito 23782334 Pago o Compra \$330,000.00                |
|                                                        | Su último ingreso fue<br>martex, 3 de mayo de 2022, 07.57.39 a.m.         |

Será posible también exportar estos movimientos al formato PDF.

| Buenos días<br>Juanito de las Casas Mejía        | IFR_Extracto_CtaAhorros (6) pdf <u>Marcachizo</u> Más información  |
|--------------------------------------------------|--------------------------------------------------------------------|
| Cooperativa Financiera<br>Consultas              | Resumen                                                            |
| Movimientos de Cuenta                            | SALDO TOTAL: \$3.235.58                                            |
| To Productos                                     | Fecha Hora Transacción Número Descripción Movimientos              |
| Consultas fuevo Estado de solicitud de crédito > | 1 ago 2021 17:45 Crédito 20210801 Liquidación Intereses \$18.56    |
| Seguridad Russo                                  | 2 ago 2021 7:33 Débito 23771406 Pago o Compra \$43,000.00          |
|                                                  | 2.ago 2021 7:33 Débito 23771407 Retiro con tarjeta \$300,000.00    |
| E+ Cerrar Sesión                                 | 2 ago 2021 19:39 Crédito 20210802 Liquidación Intereses \$9.17     |
| 0.1                                              | 3 ago 2021 0:00 Débito 23782334 Pago o Compra \$330,000.00         |
|                                                  | Su último ingreso fue:<br>martes, 2 de mayo de 2022, 07:57:39 a.m. |

¡El valor de hacerlo juntos! Síguenos en:

jfkcoopfinanciera

0

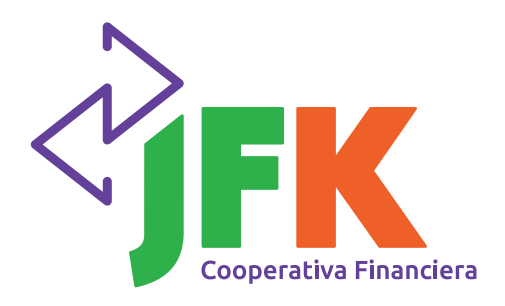

## Guía de usuario

| 1 | 1 de 8 Q |                     |       | - + 4        | 0              | A%   II                        | ∀ ~ ₽        | 1 ~ | Q | 0 | 凹 | ø | 2 | ٢ |
|---|----------|---------------------|-------|--------------|----------------|--------------------------------|--------------|-----|---|---|---|---|---|---|
|   |          |                     |       |              | 6              | pción Consultas, extra         | ictos.       |     |   |   |   |   |   |   |
|   |          |                     |       |              |                |                                |              |     |   |   |   |   |   |   |
|   |          |                     |       | RESUME       | N              |                                |              |     |   |   |   |   |   |   |
|   |          | SALDO EFECTIV       | D:    | \$3,235.58   | SALDO EN CANJE | S0.00                          |              |     |   |   |   |   |   |   |
|   |          | SALDO TOTAL:        |       | \$3,235.58   | ESTADO:        | Activa                         |              |     |   |   |   |   |   |   |
|   |          |                     |       |              |                |                                |              |     |   |   |   |   |   |   |
|   |          |                     |       | MOVIMIEN     | ros            |                                |              |     |   |   |   |   |   |   |
|   |          | Fecha               | Hora  | Transacción  | Número         | Descripción                    | Movimientos  |     |   |   |   |   |   |   |
|   |          | 1 de agosto de 2021 | 17:45 | Crédito      | 20210801       | Liquidación<br>Intereses       | \$18.56      |     |   |   |   |   |   |   |
|   |          | 2 de agosto de 2021 | 7:33  | Débito       | 23771406       | Page o Compra                  | \$43,000.00  |     |   |   |   |   |   |   |
|   |          | 2 de agosto de 2021 | 7:33  | Débito       | 23771407       | Retiro con tarjeta             | \$300,000.00 |     |   |   |   |   |   |   |
|   |          | 2 de agosto de 2021 | 19:39 | Crédito      | 20210802       | Liquidación<br>Intereses       | \$9.17       |     |   |   |   |   |   |   |
|   |          | 3 de agosto de 2021 | 0:00  | Débito       | 23782334       | Pago o Compra                  | \$330,000.00 |     |   |   |   |   |   |   |
|   |          | 3 de agosto de 2021 | 19:40 | Crédito      | 20210803       | Liquidación<br>Intereses       | \$0.13       |     |   |   |   |   |   |   |
|   |          | 4 de agosto de 2021 | 19:38 | Crédito      | 20210804       | Liquidación<br>Intereses       | \$0.13       |     |   |   |   |   |   |   |
|   |          |                     | -     | 2000 Billion |                | the state of the second second |              |     |   |   |   |   |   |   |

Será posible también exportar estos movimientos al formato Excel.

| <b>FIRE</b><br>Conjuentiva Financiera                                                                                                    | Buenos días<br>Juanito de las Casas Mejía<br>Consultas |   | SALDO EFEC | e<br>N<br>STIVO: | JFK_Extract<br>Abir archive<br>JFK_Extract<br>Abir archive<br>Iss informat<br>S3,235.58 | oCSV_CtaAho<br>o_CtaAhorros | rros (3),xlax<br>(6) pdf<br>SALDO CANJE: \$0.00 |                                                         |
|----------------------------------------------------------------------------------------------------|--------------------------------------------------------|---|------------|------------------|-----------------------------------------------------------------------------------------|-----------------------------|-------------------------------------------------|---------------------------------------------------------|
|                                                                                                    | Movimientos de Cuenta                                  | > | SALDO TOT  | AL: \$3,         | 235,58                                                                                  |                             |                                                 |                                                         |
| E Destator                                                                                                    |                                                        |   | Fecha      | Hora             | Transacción                                                                             | Númoro                      | Descripción                                     | Movimientos                                             |
| Consultas                                                                                                    | Estado de solicitud de crédito                         | > | 1 ago 2021 | 17:45            | Crédito                                                                                 | 20210801                    | Liquidación Intereses                           | \$18.56                                                 |
| Seguridad Garevo                                                                                                    |                                                        |   | 2 ago 2021 | 7:33             | Débito                                                                                  | 23771406                    | Pago o Compra                                   | \$43,000.00                                             |
|                                                                                                    |                                                        |   | 2 ago 2021 | 7:33             | Débito                                                                                  | 23771407                    | Retiro con tarjeta                              | \$300,000.00                                            |
| E→ Cerrar Sasión                                                                                                    |                                                        |   | 2 ago 2021 | 19:39            | Crédito                                                                                 | 20210802                    | Liquidación Intereses                           | \$9.17                                                  |
| 0.1                                                                                                    |                                                        |   | 3 ago 2021 | 0:00             | Débito                                                                                  | 23782334                    | Pago o Compra                                   | \$330,000.00                                            |
| a difference and a second second seco |                                                        |   |            |                  |                                                                                         |                             | martes. 3                                       | Su último ingreso fue:<br>de mayo de 2022, 07 57:39 x m |

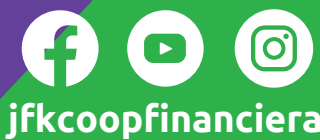

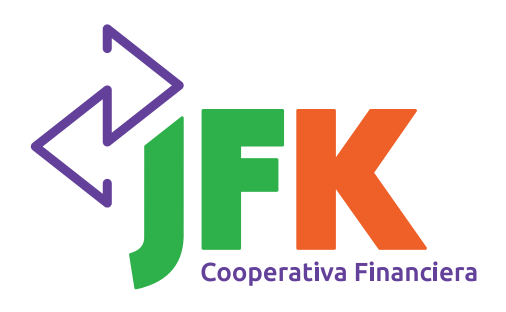

## Guía de usuario

|             | 1 (C <sup>#</sup> - | ÷                 |                 |               |                               |         | JFK_Extra                                          | ctoCSV | CtaAhon           | os (2) star | - Exce | ŧ              |          | Victo     | r Manuel | Arango N | ledina                     |          | a —             | 0        | ×     |
|-------------|---------------------|-------------------|-----------------|---------------|-------------------------------|---------|----------------------------------------------------|--------|-------------------|-------------|--------|----------------|----------|-----------|----------|----------|----------------------------|----------|-----------------|----------|-------|
| Archivo     | Inicio              | Insertor          | Disposici       | ión de página | Formulas                      | Datos   | Revisar Vista                                      | Ayu    | da LO             | AD TEST     | TEA    | M 💡            | ¿Qué des | ea hacer? |          |          |                            |          |                 | Q Comp   | artir |
| Pegar       | .  G                | alibri<br>IKS-    | - 11<br>() - () | - A' A'       | III III<br>III III<br>III III | ». ;    | <sup>b</sup> , Ajustar texto<br>Combinar y centrar | •      | General<br>\$ - % | 000 4.0     | -<br>- | Formato        | Dar fo   | irmato Es | tilos de | Elim     | rtar -<br>inar -<br>mato - | Σ -<br>• | AT<br>Ordenar y | Buscar y |       |
| Portapapele | 8 B                 | Fu                | ente            | Fa            |                               | Alinear | sión                                               | 5      | Nur               | nero        | 15     | contra chorner | Estile   | á .       |          | Cel      | das                        |          | Edición         |          | ~     |
| Al          | •                   | × .               | fx fx           |               |                               |         |                                                    |        |                   |             |        |                |          |           |          |          |                            |          |                 |          | •     |
| á.          | A                   | 1                 | В               | c             |                               | D       | E                                                  |        |                   | F           |        | G              | н        | - 1       | 1 0      |          | к                          | L        | м               | N        | -     |
| 1           |                     |                   |                 |               |                               |         | -                                                  |        |                   |             |        | -              |          |           | -        |          |                            |          | 10.00           |          |       |
| 2           | ~                   |                   |                 |               |                               |         |                                                    | MOV    | IMIENTO           | DE CUEN     | ATA    |                |          |           |          |          |                            |          |                 |          | 100   |
| 3           |                     |                   |                 |               |                               |         | Desde: 1/                                          | 8/202  | 1, Hasta:         | 30/10/20    | 021    |                |          |           |          |          |                            |          |                 |          |       |
| 4           |                     |                   |                 |               |                               |         |                                                    |        |                   |             |        |                |          |           |          |          |                            |          |                 |          |       |
| 5           |                     | operative Figure  | iera            |               |                               |         |                                                    |        | CTAD              | E AHORE     | ROS    |                |          |           |          |          |                            |          |                 |          |       |
| 6 N         | T. 000-             | 456-456-6         | 0               |               |                               |         | N                                                  | úmero  | 015-10            | 1-000099    | 4-7    |                |          |           |          |          |                            |          |                 |          |       |
| 7           |                     | 400-400-0         |                 |               |                               |         |                                                    |        |                   |             |        |                |          |           |          |          |                            |          |                 |          | _     |
| 8           |                     |                   |                 |               |                               |         |                                                    |        |                   |             |        |                |          |           |          |          |                            |          |                 |          |       |
| 9 Fecha     | 1                   | Hora              |                 | Transacció    | n Núme                        | ro      | Descripción                                        |        | N                 | ovimient    | OS     |                |          |           |          |          |                            |          |                 |          | _     |
| 10 1 ago    | 2021                | 17:45             |                 | Crédito       |                               | 2021080 | 1 Liquidación Inter                                | eses   |                   | 18          | ,56    |                |          |           |          |          |                            |          |                 |          |       |
| 11 2 ago    | 2021                | 7:33              |                 | Débito        |                               | 2377140 | 6 Pago o Compra                                    |        |                   | 430         | 000    |                |          |           |          |          |                            |          |                 |          |       |
| 12 2 ago    | 2021                | 7:33              |                 | Débito        |                               | 2377140 | 7 Retiro con tarjeta                               | 2      |                   | 3000        | 000    |                |          |           |          |          |                            |          |                 |          | _     |
| 13 2 ago    | 2021                | 19:39             |                 | Crédito       |                               | 2021080 | 2 Liquidación Inter                                | eses   |                   | 9           | ,17    |                |          |           |          |          |                            |          |                 |          |       |
| 14 3 ago    | 2021                | 0:00              |                 | Débito        |                               | 2378233 | 14 Pago o Compra                                   |        |                   | 3300        | 000    |                |          |           |          |          |                            |          |                 |          |       |
| 15 3 ago    | 2021                | 19:40             |                 | Crédito       |                               | 2021080 | 13 Liquidación Inter                               | eses   |                   | 0           | ,13    |                |          |           |          |          |                            |          |                 |          |       |
| 16 4 ago    | 2021                | 19:38             |                 | Crédito       |                               | 2021080 | 4 Liquidación Inter                                | eses   |                   | 0           | ,13    |                |          |           |          |          |                            |          |                 |          |       |
| 17 5 ago    | 2021                | 20:04             |                 | Crédito       |                               | 2021080 | 15 Liquidación Inter                               | eses   |                   | 0           | ),13   |                |          |           |          |          |                            |          |                 |          |       |
| 18 6 ago    | 2021                | 19:57             |                 | Crédito       |                               | 2021080 | 6 Liquidación Inter                                | eses   |                   | 0           | ,13    |                |          |           |          |          |                            |          |                 |          | +     |
| 4 4         | Date                | s Cta de Ah       | orros           | (+)           |                               |         |                                                    |        |                   |             |        | E 4            | _        |           | 1        |          | -                          |          |                 | -        | 1     |
| Litto Ga    | Acresibilit         | ad: es necesario. | nvestigar       | (Sec.)        |                               |         |                                                    |        |                   |             |        | and the second |          |           |          | IIII     | 回                          | 四 -      |                 | +        | 100%  |

**Estado de solicitud de crédito:** Esta opción permitirá visualizar el historial de solicitudes de crédito con su respectivo número radicado, fecha y estado.

| Cooperativa Financiera | Buenas tardes<br>Juanito de las Casas Mejía | Estado de solio            | i <b>tud de crédito</b><br>Fecha                                 | Estado                                                               |
|------------------------|---------------------------------------------|----------------------------|------------------------------------------------------------------|----------------------------------------------------------------------|
|                        | Movimientos de Cuenta                       | 1059339<br>1059340         | 15/01/2022 21:53:00<br>15/01/2022 22:32:00                       | Anulada<br>Anulada                                                   |
| Productos Consultas    | Estado de solicitud de crédito              | 627762<br>691029<br>630399 | 04/10/2017 15:56:00<br>30/11/2018 9:06:00<br>20/10/2017 16:01:00 | Negado<br>Negado<br>No Tomado                                        |
| Seguridad              |                                             | Accesos rápidos.           | Rema per page: 5 🔹 👻                                             | 1-\$0(20  < > >                                                      |
|                        | )                                           |                            |                                                                  | Su último ingreso fue:<br>mentes, 3 de mirjo de 2022, 09.20.39 a.m., |

¡El valor de hacerlo juntos! Síguenos en:

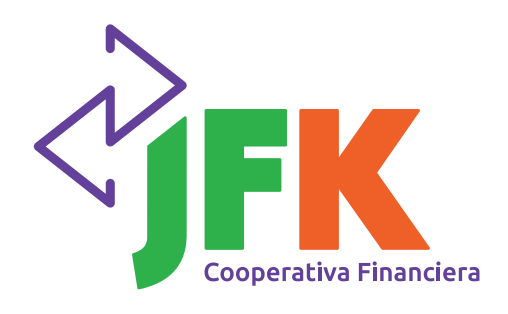

## **Agencia Virtual** Guía de usuario

#### DOCUMENTOS

La tercera opción del menú corresponde a la generación de documentos y permitirá realizar las siguientes acciones:

**Retención en la Fuente:** Esta opción permitirá que el usuario genere el certificado de retención en la fuente en formato PDF.

| <b>FFK</b><br>Coordetive Financiera                       | Buenas noches<br>Juanito de las Casas Mejía<br>Listado de certificados<br>Retención en la Fuente<br>*Se expide anualmente | <ul> <li>Retención en la fuente<br/>Generación de documento para el periodo 2021</li> <li>Generar PDF</li> <li>Accesos rápidos.</li> <li>Tutoriales</li> </ul> |
|-----------------------------------------------------------|----------------------------------------------------------------------------------------------------|----------------------------------------------------------------------------------------------------|
| Productos  Consultas  Nuevo  Consultas  Nuevo  Cocumentos | Reporte anual costos totales                                                                                              | ;El valor de hacerlo juntos!                                                                                                    |
| Seguridad Ruevo                                           | Certificado de cuenta                                                                                                    | >                                                                                                    |
| a                                                         |                                                                                                    | so unimo ingreso rue.<br>■ lunee, 2 de mayo de 2022, 05/27-42 p. m.                                                                                            |
| Coormilys Plantiers                                       | Buenas noches<br>Juanito de las Casas Mejía<br>Listado de certificados                                                    | JFK_DocumentoRetencionFuente.pdf<br>Admir archivo<br>Reten Mas información<br>Generacion de documento para el periodo 2021<br>Generar PDF                      |
|                                                           | Retención en la Fuente<br>* Se expide anualmente                                                                          | Accesos rápidos.  Tutoriales                                                                                                    |
| Productos Consultas Nuevo Documentos                      | Reporte anual costos totales                                                                                              | ;El valor de hacerlo juntos!                                                                                                    |
| Seguridad                                                 | Certificado de cuenta                                                                                                    | >                                                                                                    |
| Cerrar Seslón                                             |                                                                                                    | Su último ingreso fue:<br>Junes, 2 de mayo de 2022, 05 27.42 p. m.                                                                                             |

¡El valor de hacerlo juntos! Síguenos en:

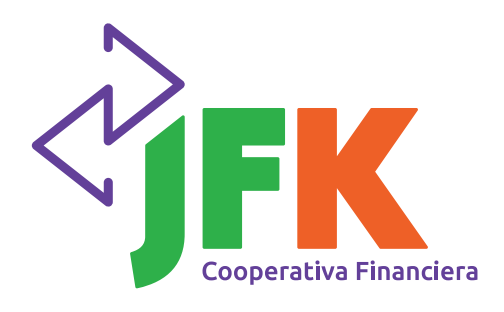

### Guía de usuario

**Reporte anual costos totales:** Esta opción permitirá que el usuario genere el certificado anual de costos totales en formato PDF.

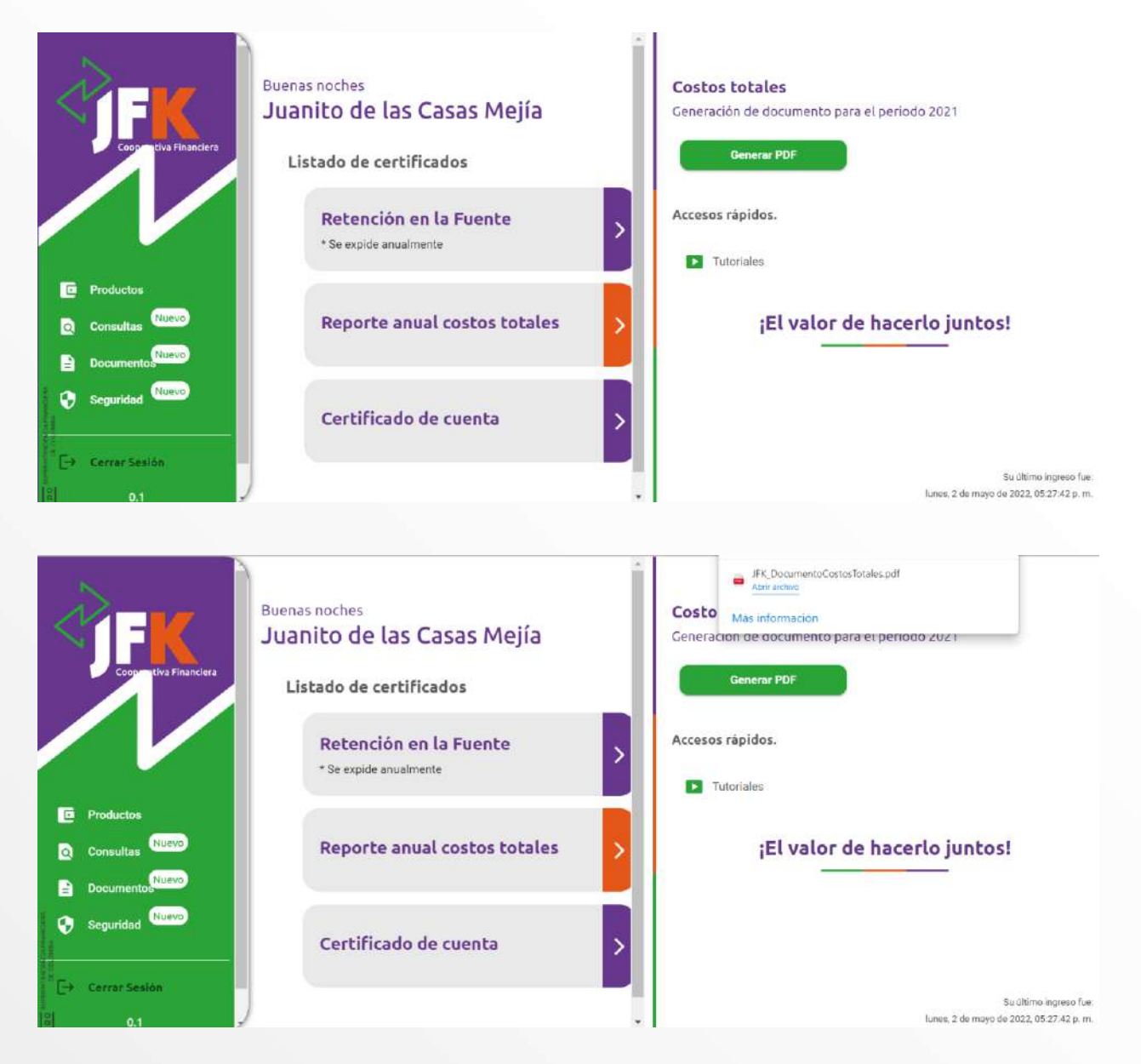

¡El valor de hacerlo juntos! Síguenos en:

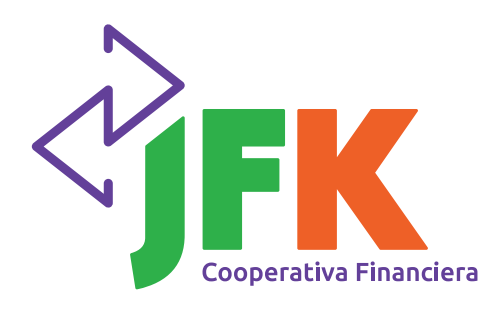

## **Agencia Virtual** Guía de usuario

**Certificado de cuenta:** Esta opción permitirá que el usuario genere el certificado anual de la cuenta de ahorros en formato PDF.

| Cooperative Financiere            | nas noches<br>anito de las Casas Mejía<br>.istado de certificados | Certificado de cuenta                                            |
|-----------------------------------|-------------------------------------------------------------------|------------------------------------------------------------------|
|                                   | Retención en la Fuente<br>*Se expide anualmente                   | Accesos ránidos                                                  |
| Consultas                         | Reporte anual costos totales                                      | Tutoriales                                                       |
| Documento     Seguridad     Nuevo | Certificado de cuenta                                             | ¡El valor de hacerlo juntos!                                     |
| E→ Cerrar Sesión                  |                                                                   | Su último ingreso fue:<br>Junes, 2 de mayo de 2022, 0527.42 p.m. |

Se debe seleccionar la cuenta de ahorros y posteriormente hacer clic en el boton Generar PDF.

| Coopertive Financiere                                      | nas noches<br>anito de las Casas Mejía<br>.istado de certificados<br>Retención en la Fuente<br>* Se expide anualmente | Certificado de cuenta  Producto O15-101-0000994-7 *  Generar PDF Accesos rápidos. |
|------------------------------------------------------------|----------------------------------------------------------------------------------------------------|-----------------------------------------------------------------------------------|
| Productos     Consultas     Nuevo     Documentos     Nuevo | Reporte anual costos totales                                                                                          | > Tutoriales                                                                      |
| Seguridad Nuevo                                            | Certificado de cuenta                                                                                                 | ¡El valor de hacerlo juntos!                                                      |
| 181 031                                                    |                                                                                                    | Su altimo ingreso fue:<br>Iunes, 2 de mayo de 2022, 05/27/42 p. m.                |

¡El valor de hacerlo juntos! Síguenos en:

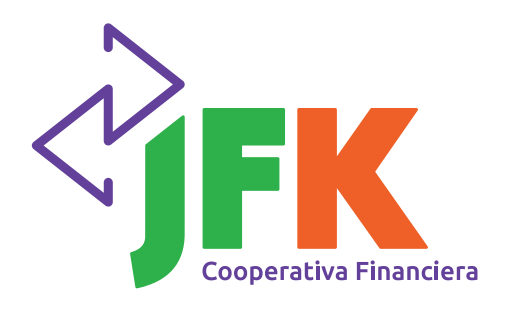

### Guía de usuario

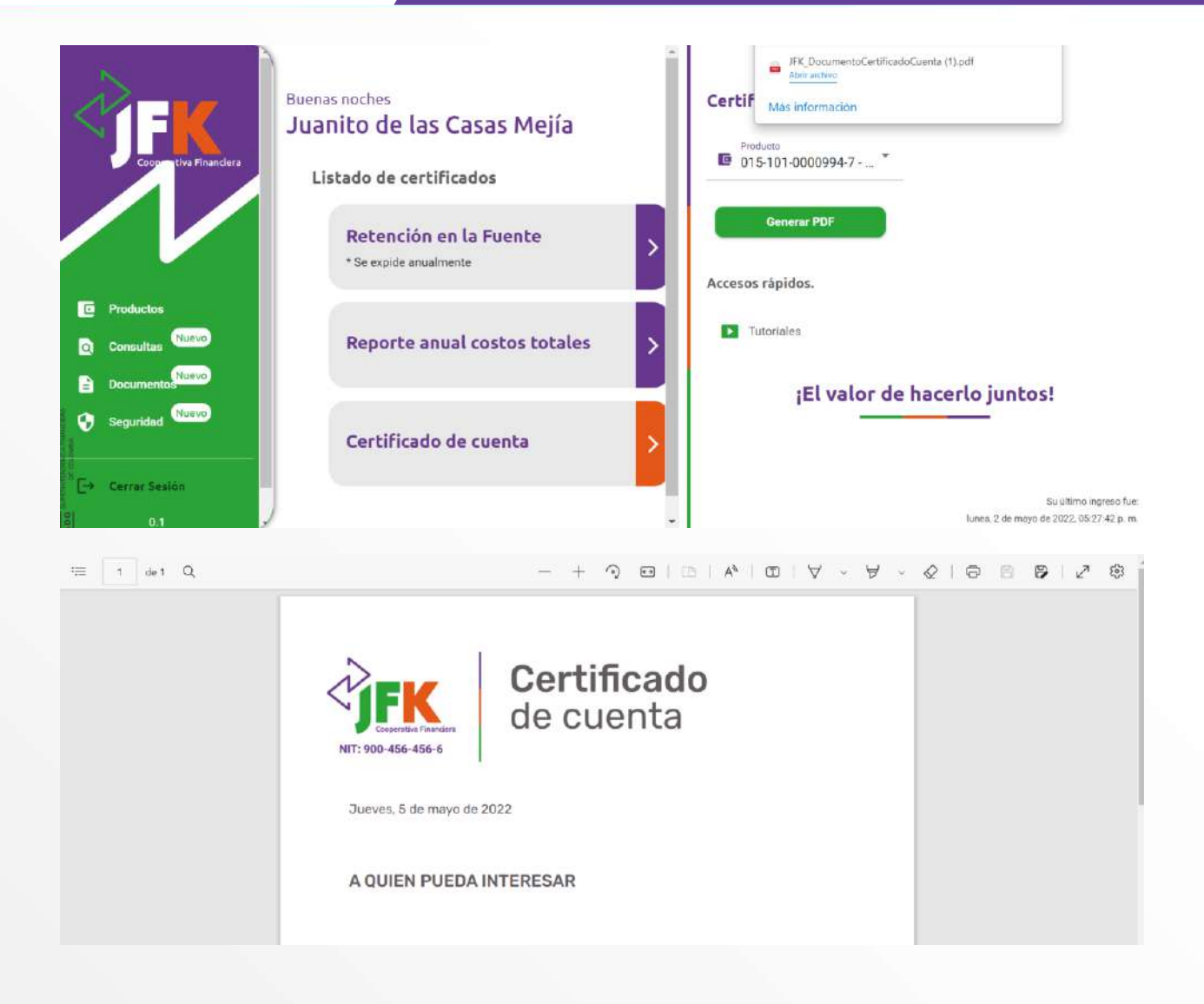

#### SEGURIDAD

La cuarta opción del menú permitirá realizar las siguientes acciones:

¡El valor de hacerlo juntos! Síguenos en:

**Bloquear tarjeta:** Esta opción permitirá que el usuario bloquee la tarjeta asociada a su cuenta de ahorros.

Este bloqueo se puede realizar seleccionando el numero de la tarjeta y haciendo clic en el botón bloquear.

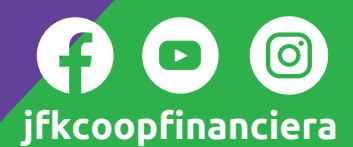

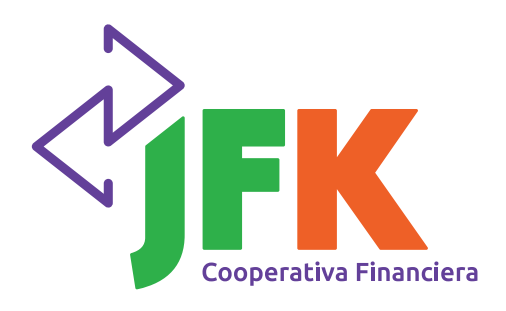

## Guía de usuario

►

jfkcoopfinanciera

Ó

| Cooperative Blanders                                                                                    | Buenas tardes<br>Juanito de las Casas Mejía<br>Seguridad         | Bloquear tarjeta<br>4239494024002461                                      |
|----------------------------------------------------------------------------------------------------|------------------------------------------------------------------|---------------------------------------------------------------------------|
| Productos Consultas Seguridad Nilétro                                                                   | Bloquear tarjeta ><br>Cambia la imagen y frase de<br>seguridad > | Englise<br>Accesos rápidos.<br>Tutoriales<br>¡El valor de hacerlo juntos! |
| C+ Cerrar Sesión<br>0.1                                                                                 | Cambia la clave                                                  | Su último ingreso fue:<br>martes, 3 de mayo de 2022, 09.32.33 p.m.        |
| Cooperativa Financiera                                                                                  | Buenas tardes<br>Juanito de las Casas Mejía<br>Seguridad         | Bloquear tarjeta<br><sup>Tarjeta</sup><br>4239494024002461                |
| <ul> <li>Productos</li> <li>Consultas <sup>Castro</sup></li> <li>Seguridad <sup>Castro</sup></li> </ul> | Bloquear tarjeta ><br>Cambia la imagen y frase de<br>seguridad > | Accesos rápidos. Tutoriales ¡El valor de hacerlo juntos!                  |
| Cerrar Sesión<br>0.1                                                                                    | Cambia la clave                                                  | Su último ingreso fue:<br>martes, 3 de mayo de 2022, (0132.33 p. m.       |

**Cambia la imagen y frase de seguridad:** Esta opción permitirá que el usuario pueda modificar la imagen y la frase de seguridad que se visualizan en el momento de ingresar los datos de autenticación del usuario.

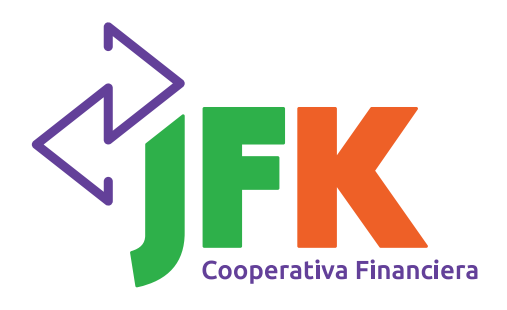

## Guía de usuario

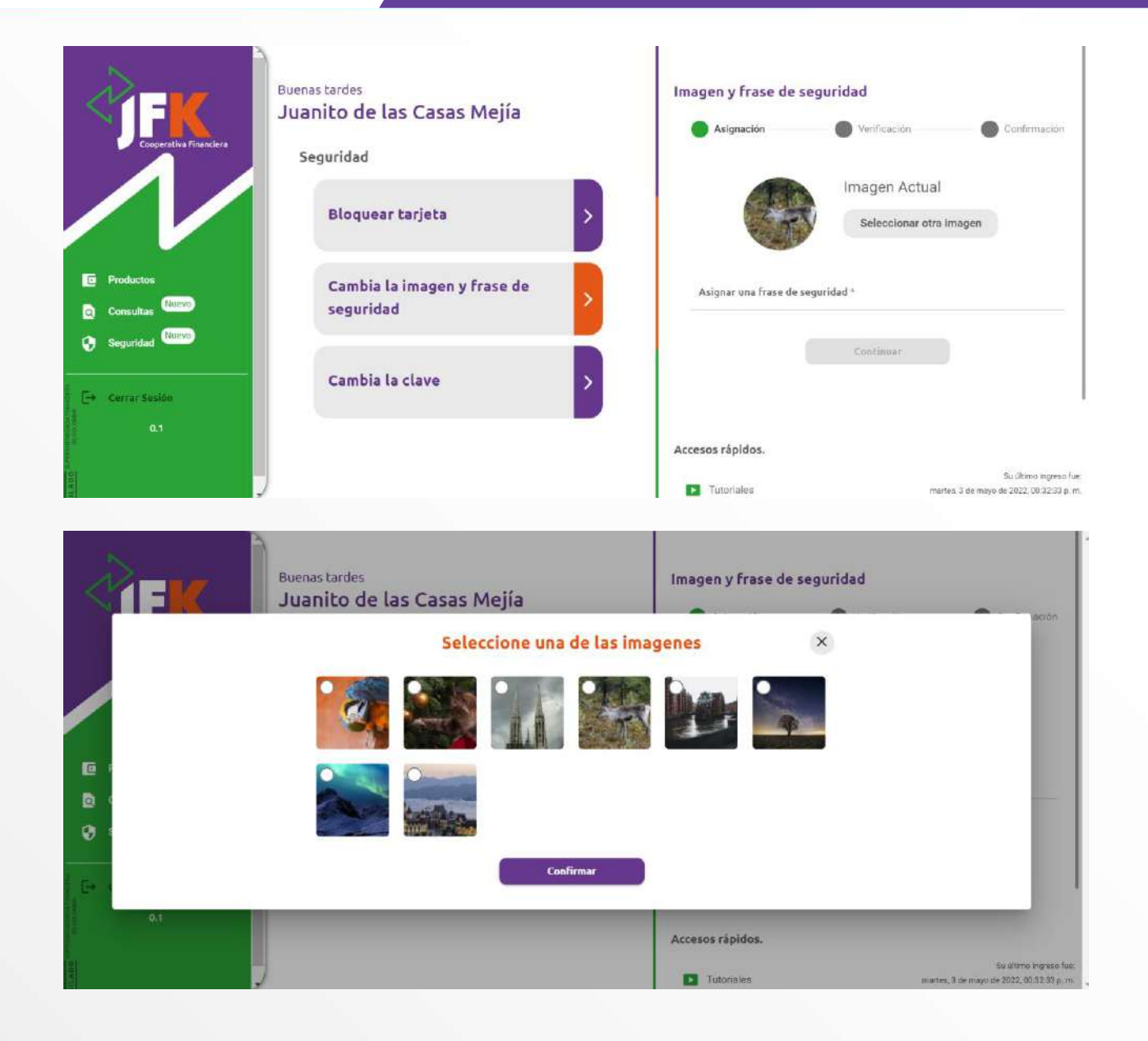

¡El valor de hacerlo juntos! Síguenos en:

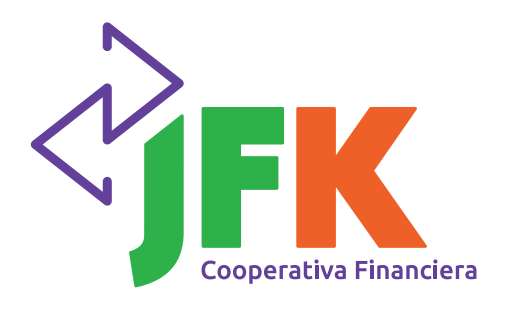

### Guía de usuario

|                                       | Buenas tardes<br>Juanito de las Casas Mejía<br>Seguridad | Imagen y frase de seg                                | uridad<br>Verlficación Onfermación                                 |
|---------------------------------------|----------------------------------------------------------|------------------------------------------------------|--------------------------------------------------------------------|
|                                       | Bloquear tarjeta                                         |                                                      | Imagen Actual<br>Seleccionar otra imagen                           |
| Productos     Consultas     Consultas | Cambia la imagen y frase de seguridad                    | Asignar une frans de seguridad '<br>la vida es bella |                                                                    |
| Seguridad                             | Cambia la clave                                          | •                                                    | Continuar                                                          |
| 0.1                                   |                                                          | Accesos rápidos.                                     |                                                                    |
|                                       |                                                          | Tutoriales                                           | Su último ingreso fue:<br>martes, 3 de mayo de 2022, 00 32:53 p. m |

Luego de seleccionar una nueva imagen y/o ingresar una nueva frase de seguridad, se debe hacer clic en el botón Confirmar.

| Corperative Financhere | <sup>Buenas tardes</sup><br>Juanito de las Casas Mejía<br>Seguridad | Imagen y frase de seguridad<br>Asignación Verificación Confirmación                |
|------------------------|---------------------------------------------------------------------|------------------------------------------------------------------------------------|
|                        | Bloquear tarjeta                                                    | Palabra de seguridad:<br>la vida es bella                                          |
| Consultas              | Cambia la imagen y frase de seguridad                               | Rogresar Aceptar                                                                   |
| E+ Cerrar Sesión       | Cambia la clave                                                     | Accesos rápidos.                                                                   |
| 0.1                    |                                                                     | Tutoriales<br>Su último logreso fue<br>gnartes, J de regro de 2022. Do 32 33 p. m. |

Se mostrará la imagen y/o frase de seguridad ingresada, donde al hacer clic en el botón Aceptar, se enviará un correo al usuario informando la solicitud de este cambio e incluye un código de verificación para que sea ingresado y así confirmar dicho cambio.

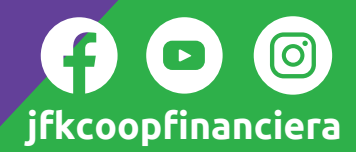

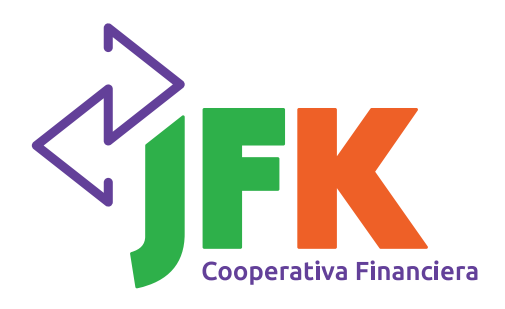

### Guía de usuario

| Buenas tardes<br>Juanito d | e las Casas Mejía                                              | Imagen y frase de seguridad                                                      |                                                           |
|----------------------------|----------------------------------------------------------------|----------------------------------------------------------------------------------|-----------------------------------------------------------|
| Te enviamos un mer         | Introduce tu código<br>nsaje por correo electrónico con un cód | de verificación     gur       digo de verificación al buzón et*****@hotmail.com. | idad:                                                     |
| Productos                  | # Tù código *                                                  |                                                                                  |                                                           |
| Consultas                  | Confirma                                                       | ir.                                                                              |                                                           |
| E+ Carrae Sesión           | No me ilegó. Intenta                                           | ar de nuevo                                                                      |                                                           |
| 0.1                        |                                                                | Tutoriales                                                                       | Se ultimo ingreso fue<br>1 de mayo de 2022, 00.32 33 p.m. |

**Cambia la clave:** Esta opción permitirá que el usuario pueda modificar la clave de ingreso a la agencia virtual.

| Cooperativa Financiera | <sup>Buenas tardes</sup><br>Juanito de las Casas Mejía<br>Seguridad | Cambio de clave            | Verificación          |                                  | Confirmación                                        |
|------------------------|---------------------------------------------------------------------|----------------------------|-----------------------|----------------------------------|-----------------------------------------------------|
|                        | Bloquear tarjeta >                                                  | ingress is clave actual "  | Ingre     virtu     8 | esa mediante<br>al la clave<br>9 | el teclado                                          |
|                        |                                                                     | ingress is notice to the " | 7                     | 2                                | 1                                                   |
| Consultas              | Cambia la imagen y frase de seguridad                               | Repits la nueva clave "    | 4                     | 3                                | 6                                                   |
| Seguridad Nuevo        |                                                                     |                            | 0                     | Во                               | rrar                                                |
| E+ Cerrar Sesión       | Cambia la clave                                                     |                            | Continuar             |                                  |                                                     |
| 001 H                  |                                                                     | Accesos rápidos.           |                       | martes, 3 de ma                  | Su último logreso fue<br>ya de 2022, 09:32:33 p. m. |

¡El valor de hacerlo juntos! Síguenos en:

r: **F D O** jfkcoopfinanciera

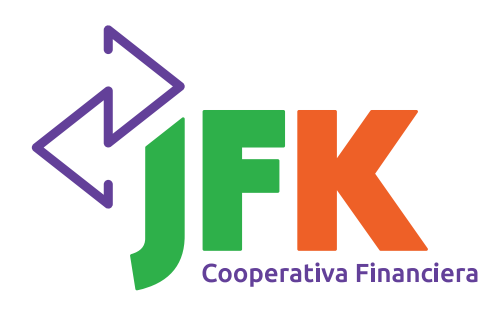

## Guía de usuario

Se enviará un correo al usuario informando la solicitud de este cambio e incluye un código de verificación para que sea ingresado y así confirmar dicho cambio.

| <  | FK.                  | Buenas tardes<br>Juanito de las Casas Mejía                              | Cambio de clave                                    |                             | Confirmación         |
|----|----------------------|--------------------------------------------------------------------------|----------------------------------------------------|-----------------------------|----------------------|
|    |                      | Introduce tu código                                                      | de verificación                                    | a mediante<br>La clave<br>9 | el teclado           |
| e  | Productos            | Te enviamos un mensaje por correo electrónico con un có<br># Tú código * | digo de verificación al buzón et*****@hotmail.com. | 2                           | 1 6                  |
| 0  | Seguridad            | Confirm                                                                  | ar.                                                | Bo                          | rrar                 |
| E+ | Cerrer Sesión<br>0.1 | No me llego, intent                                                      | Accesos rápidos.                                   |                             | Elu último ingreso t |

#### SALIDA

Para salir de la agencia virtual se debe hacer clic en la opción Cerrar Sesión, ubicada en la parte inferior, abajo del menú.

| Cooperativa Financhera  | Buenas tardes<br>Juanito de las Casas Mejía<br>Seguridad | Palabra de seguridad:<br>la vida es bella                         |
|-------------------------|----------------------------------------------------------|-------------------------------------------------------------------|
|                         | Bloquea                                                  | tegresar Aceptar                                                  |
| Productos Consulta:     | Cambia l<br>segurida<br>¿Desea salir de la agenci        | igencia virtual<br>ia virtual JFK?                                |
| E+ Certar Sesion<br>0.0 | Cambia I                                                 | ¡El valor de hacerlo juntos!                                      |
|                         |                                                          | Su último ingreso bas<br>martes 0 de mayo de 2022, 00.32.30 palm. |

¡El valor de hacerlo juntos! Síguenos en: